ıılıılıı cısco

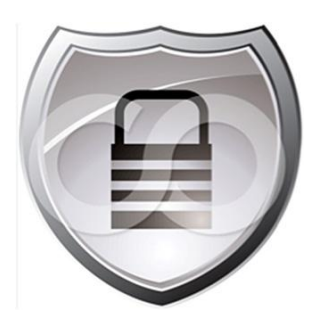

# Cisco TrustSec<sup>®</sup> How-To Guide: AnyConnect Network Access Manager Enterprise Connection Enforcement

For further information, questions and comments please contact ccbu-pricing@cisco.com

Guide

# Contents

| Introduction                                                                                                    |               |
|----------------------------------------------------------------------------------------------------|---------------|
| Executive Summary<br>About this Document<br>Scenario Overview<br>Architecture<br>Software and Hardware Requirements |               |
| Technology Primer                                                                                                   | 5             |
| Design Parameters                                                                                                   | 5             |
| EAP Methods<br>Identity Source and Database<br>Encryption                                                           |               |
| Configuring the Wireless LAN Controller                                                                             | 6             |
| Configuring the Cisco Identity Services Engine                                                                      |               |
| Defining Authentication Policies and Authorization Profiles                                                         | <b>17</b><br> |
| Configuring the AnyConnect Network Access Manager                                                                   |               |
| Testing Procedure                                                                                                   |               |
| Appendices                                                                                                    |               |

# Introduction

#### **Executive Summary**

Employees connect to non-corporate WiFi access points while sitting at their desks or in a conference room, even though the corporate WiFi network is in range and working fine. Some employees connect to a third-party WiFi hotspot to check their personal email or shop on the Internet during normal business hours. Others try to gain access to a competitor's network one floor above, or to a nearby apartment complex. Still others access the guest network because it might have somewhat better performance. Employees should be connecting their corporate laptops to the corporate network, not to these other networks.

Blacklisting is the first thought we think as far as keeping employees from wandering onto other peoples' networks or their own guest networks. While this is a great idea for preventing employees from accessing the guest network, it can have some unintended consequences.

Employees need to access their home networks and WiFi hotspots so they can use the VPN to access the corporate network when they are traveling or working from home. So, while we would like to blacklist Linksys<sup>®</sup> to prevent employees from accessing a network at the apartment complex across the street during the day, we need to let them access their own Linksys home network at night.

Blacklisting also ends up being site specific. Blacklisting one competitor that is in the same office tower in New York does not apply in Paris or Tokyo, where there might be different competitors. Blacklisting is easy to deploy if your business has one location. It is nearly impossible to manage if you are a multinational corporation with hundreds or thousands of sites around the world.

Cisco<sup>®</sup> approached the problem focusing on the corporate WiFi network rather than eliminating non-corporate networks. When the corporate network is in range, there is no need to connect to any other network. When the corporate network is not in range, employees are free to connect to other networks.

Enterprise Connection Enforcement gives IT administrators the ability to select one or more WiFi networks as corporate networks. When any or all of those networks are in range, employees can connect to any of the specified corporate WiFi networks, but employees are prevented from connecting to any third party networks.

Cisco Identity Services Engine (ISE) will provide the back-end RADIUS functions and provide policy control for 802.1X authentication. In this document, EAP-FAST will be used as the authentication method.

#### About this Document

This document illustrates Cisco AnyConnect<sup>®</sup> Network Access Manager's Enterprise Connection Enforcement feature. It automatically connects to the corporate network designated by the administrator- defined corporate service set identifiers (SSIDs) in the AnyConnect Network Access Manager profile. If any end users connect to non-corporate access points, they will be denied.

When a user connects to a wired corporate network and obtains an internal IP address, the wireless connection will be dropped. EAP-FAST (MSCHAPv2) will be used as the authentication method for wireless and configured within the AnyConnect Network Access Manager profile by the administrator. Both machine and user connection types will also be defined. The ISE server will be configured to use Microsoft AD for machine and user validation, EAP-FAST (MSCHAPv2) for 802.1X authentication, and for creating the Authentication and Authorization policies. Wireless controller configuration information is also included.

In this document, the wired connection will be configured for open authentication to simulate a wired corporate connection.

# Scenario Overview

The AnyConnect Network Access Manager profile will contain the EAP-FAST authentication method, and the corporate wireless network designated SSID, which will be lab005. The user will automatically to connect to the corporate wireless network. When the user tries to connect to non-corporate access points, he or she will be denied.

When the user connects to the wired network, he or she will be automatically disconnected from the wireless network.

ISE will be used as the back-end RADIUS server, and the successful authentication logs will be reviewed.

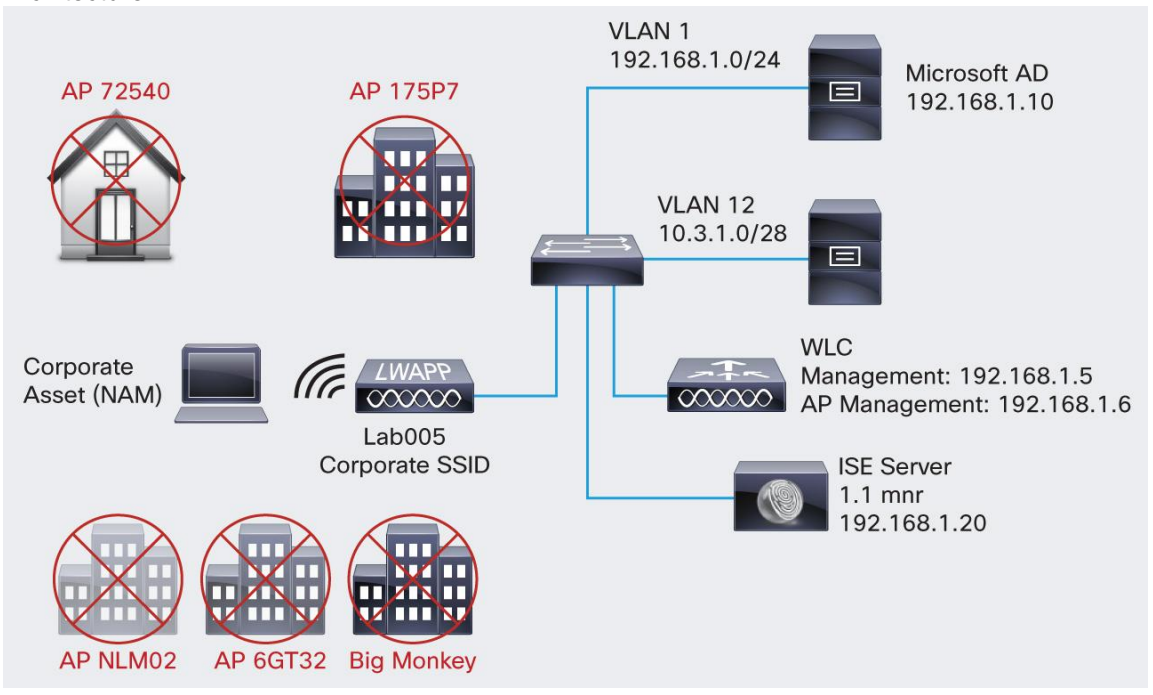

#### Architecture

Software and Hardware Requirements **Client:** 

- Laptop or desktop computer with an Ethernet NIC or WiFi NIC and one of the following operating systems:
  - · Windows 7 SP1 x 86 (32-bit) and x64 (64-bit)
  - Windows Vista SP2 x86 and x64
  - Windows XP SP3 x86
- Windows Server 2003 SP2 x86
- Cisco AnyConnect 3.1 or greater with the Network Access Manager installed
- Cisco AnyConnect 3.1 or greater Profile Editor

# Authentication Server:

Cisco ISE System 1.1.1 or greater

#### Network Infrastructure:

• Ethernet switch or WiFi access point configured for 802.1X

# **Technology Primer**

The Enterprise Connection Enforcement feature will only work with WiFi networks, as well as with administratively defined networks. User-created network configurations will be ignored.

The AnyConnect Network Access Manager will initiate scan requests periodically and retrieve the scan-list to see if any corporate networks are in range and probe for hidden SSIDs on Windows 7 hosts. On Windows XP hosts, probing for hidden SSIDs is not possible and will be non-hidden.

In the event that no wired connections are available, a connection to wireless corporate networks will be allowed, and a connection to non-corporate networks will be denied.

Each corporate network shall be tagged by AnyConnect Network Access Manager and all in-range corporate networks are added to a list of available networks for matching, alternatively non-corporate networks are removed from the list of available networks for matching.

The AnyConnect Network Access Manager will start matching one corporate network to one of the adapters:

- The connection mode is automatic, the connection attempt will be made to corporate networks in the list of available networks for matching one by one until one network is successfully connected.
- If all networks in the list of available networks for matching are tried, but no successful connection is made, the AnyConnect Network Access Manager will start over again from the beginning of the list, this is not admin configurable. The AnyConnect Network Access Manager will not fall back to non-corporate networks.

There are no limitations imposed on the number of network profiles which are designated as corporate networks, and whose SSIDs are configured as non-broadcasting (for example, hidden). However, due to technical limitations in this release of the AnyConnect Network Access Manager, only one hidden SSID can be probed at a time.

Therefore, after reading the profiles sequentially from the configuration, the AnyConnect Network Access Manager will choose the first corporate and hidden network and use its SSID for probing purposes. The remaining corporate networks will be treated as broadcasting Wi-Fi networks for detection of hidden SSIDs, even though they are configured as hidden.

# **Design Parameters**

# EAP Methods

The 802.1x authentication framework has been incorporated as part of the 802.3 (Wired Security) and 802.11 (Wireless Security) standard to enable layer-2 based authentication, authorization, and accounting functions in an 802.3 wired network. Today, there are several EAP protocols available for deployment in both wired and wireless networks. The most common EAP protocols are LEAP, PEAP, EAP-FAST, and EAP-TLS. In this document EAP-FAST will be used for 802.1X authentication.

EAP-FAST: EAP-FAST (Flexible Authentication using Secure Tunneling) is defined in RFC 4851 and was developed by Cisco. The protocol was designed to address the weaknesses of LEAP while preserving the lightweight implementation. Instead of using a certificate, mutual authentication is achieved by means of a Protected Access Credential (PAC). PAC files details are covered in the Encryption section below.

EAP-FAST has three phases:

- Phase 0: An optional phase in which the PAC, can be provisioned manually or dynamically (used in this case, with ISE server)
- Phase 1: In this phase, the client and the authentication server uses the PAC to establish TLS tunnel.
- **Phase 2:** In this phase, the client credentials are exchanged inside the encrypted tunnel, using an inner method for authentication.

# Identity Source and Database

When deploying in a wired/wireless network and seeking an authentication protocol, it is common to use an existing database of user and machine authentication credentials. Typical databases are Windows Active Directory (AD), LDAP, or a one-time password (OTP) database (for example, RSA SecureID). All of these databases are compatible with the EAP-FAST protocol.

When planning for deployment, there are compatibility requirements, such as EAP Chaining, which requires AD for machine and user validation. For the purpose of this document, AD will be used as the database. EAP Chaining will be enabled in the EAP-FAST protocol selection on the ISE node.

# Encryption

EAP-TLS is a strong authentication method, requiring server and client-based X.509 certificates that also need PKI for certificate deployment. Another strong authentication method, EAP-FAST, does not require client side certificates for mutual authentication. Instead, Protected Access Credential (PAC) files are used, which can be provisioned either manually or automatically.

In this document, the PAC files are automatically provisioned from the ISE server to the client if the client does not contain as existing PAC file. Anonymous PAC provisioning uses EAP-TLS with an anonymous key agreement protocol to establish a highly secure TLS tunnel. In addition, MSCHAPv2 is used to authenticate the client and prevent early MITM attack detection.

Authenticated In-Band PAC provisioning uses TLS server-side authentication, requiring server certificates for establishing the highly secure tunnel. Since unauthenticated PAC provisioning does not require server side validation, it has some security risks, such as allowing rogue authentications to mount a dictionary attack. In this document, the AnyConnect Network Access Manager configuration profile will be configured for unauthenticated PAC provisioning for testing purposes only.

A PAC file is a security credential generated by the ISE server that holds information specific to the client. These PAC files, machine tunnel (also known as machine authentication) are used to establish the highly secure TLS tunnel, and user authorization for validation of user credentials during inner method authentication exchanges. They also prove that the client and machine were authenticated and the current authentication process can be optimized and bypassed. PAC type 4 has been added to support EAP Chaining.

# Configuring the Wireless LAN Controller

### This configuration requires the following steps:

Configure the Wireless LAN Controller (WLC) with the details of the Authentication Server

Configure WLAN parameters

Configure the dynamic interfaces (VLANs)

Configuring the WLC with the Details of the Authentication Server

The WLC needs to be configured to forward the machine and user credentials to the ISE server. The ISE server then validates these credentials (using the configured Windows database) and provides access to the wireless clients. Based on the initial WLC script install, RADIUS was configured and the values will be prefilled.

Step 1. From the controller GUI, click Security->Radius ->Authentication->New.

- Step 2. Enter the **IP address of the RADIUS server** and the **Shared Secret** key used between the RADIUS server and the WLC.
- Note: Values will be prefilled if RADIUS is configured as part of WLC installation script

The **Network User** and **Management** check boxes determine if the RADIUS-based authentication applies for users (for example, WLAN clients) and management (for example, administrative users).

In this example, the ISE is used as the RADIUS server with the IP address of 192.168.1.20 and the communication port as 1645.

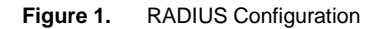

| ahaha                                                                                                    |                                                                                                    |                                               |               |                                                                         |                |                   | Sa <u>v</u> e Co  | ntiguration   Fing  | Logout   Refresh |
|----------------------------------------------------------------------------------------------------|----------------------------------------------------------------------------------------------------|-----------------------------------------------|---------------|-------------------------------------------------------------------------|----------------|-------------------|-------------------|---------------------|------------------|
| CISCO                                                                                                    | MONITOR V                                                                                                    | WLANS                                         | CONTROLLER    | WIRELESS                                                                | SECURITY       | MANAGEMENT        | C <u>O</u> MMANDS | HELP FEEDBA         | CK               |
| Security                                                                                                    | RADIUS Au                                                                                                    | thentic                                       | ation Servers | s > Edit                                                                |                |                   |                   | < Back              | Apply            |
| AAA     General     General     ALDIUS     Authentication     Accounting     Fallback     TACACS+     LDAP     Local Net Users     MAC Filtering     Disabled Clients     User Login Policies     AP Policies     Password Policies | Server Inde<br>Server Addr<br>Shared Secr<br>Shared Secr<br>Confirm Sha<br>Key Wrap<br>Port Number<br>Server Stati | ex<br>ress<br>ret Format<br>ret<br>ared Secre | a<br>E        | 1<br>192.168.1.20<br>ASCII 💌<br>•••<br>(Designed f<br>1645<br>Frahled 💌 | or FIPS custor | mers and requires | a key wrap com;   | pliant RADIUS serve | n                |
| ▶ Local EAP                                                                                                    | Support for                                                                                                    | RFC 3576                                      |               | Disabled -                                                              |                |                   |                   |                     |                  |
| Priority Order                                                                                                    | Server Time                                                                                                    | eout                                          |               | 2 seconds                                                               |                |                   |                   |                     |                  |
| ▶ Certificate                                                                                                    | Network Use                                                                                                    | er                                            |               | Enable                                                                  |                |                   |                   |                     |                  |
| Access Control Lists                                                                                                    | Managemen                                                                                                    | nt                                            |               | Enable                                                                  |                |                   |                   |                     |                  |
| Wireless Protection                                                                                                    | 10540                                                                                                    |                                               |               | E Enable                                                                |                |                   |                   |                     |                  |

### **Configure WLAN Parameters**

Configure the WLAN (the WLAN specifies a SSID and associated security parameters) which the clients use to connect to the wireless network. When you configured the basic parameters for the WLC using the configuration wizard, you also configured the initial SSID for the WLAN Controller. You can use the SSID for the WLAN or create a new SSID.

Step 1. From the GUI, **select ->WLANS**, to display the WLANs page. This page lists the WLANs that are created by the initial script controller.

#### Figure 2. WLAN Parameters

| cisco    | MONITOR WLANS CONTROLLER     | WIRELESS SECURITY MANAGEMENT | Save Contiguration Fing Logout Betresh |
|----------|------------------------------|------------------------------|----------------------------------------|
| WLANs    | WLANs                        |                              | Entries 1 - 3 of 3                     |
| WLANS    | Current Filter: None [Change | Filter) (Clear Filter)       | reate New 💌 Go                         |
| Advanced | UKAN ID Type Profile Nam     | e WLAN SSID                  | Admin<br>Status Security Policies      |
|          | L WLAN Iaboos                | lab005                       | Enabled [WPA2][Auth(802.1X)]           |
|          | 2 WLAN vlan32                | vlan32                       | Enabled [WPA2][Auth(802.1X)]           |
|          | 3 WLAN vlan12                | vlan12                       | Enabled [WPA2][Auth(802.1X)]           |
|          |                              | vien12                       | Endoled [WF#2][Auth(du2:1A)]           |

Step 2. From the GUI, select->WLANS->WLAN ID 1. In this page, you can define various parameters specific to this WLAN, including General Policies, RADIUS Servers, Security Policies, and 802.1X parameters. Notice that Broadcast SSID and Status are enabled.

Note that although non-broadcast of SSID is not considered a broadcast mechanism, it is recommended to disable SSID broadcast to discourage casual WLAN observers and inadvertent client association attempts. You can also elect to create new WLANs by selecting **Create New-Go** 

Figure 3. WLAN Screen

| 😭 🔗 🏾 🏀 Cisco_63:75:80 |                              |                                                  |                                     | 🙆 • 🖾 • 🖶                   | • 🔂 Bage • 🌀 Tgols • »  |
|------------------------|------------------------------|--------------------------------------------------|-------------------------------------|-----------------------------|-------------------------|
| abab                   |                              |                                                  |                                     | Save Configuration          | Ping   Logout   Befresh |
| CISCO                  | MONITOR WLANS CONTROL        | LER WIRELESS SEC                                 | CURITY MANAGEMENT                   | COMMANDS HELP FE            | EDBACK                  |
| WLANs                  | WLANs > Edit 'lab005'        |                                                  |                                     | < Back                      | C Apply                 |
| WLANS<br>WLANS         | General Security Qo          | 5 Advanced                                       |                                     |                             |                         |
| Advanced               | Profile Name                 | lab005                                           |                                     |                             |                         |
|                        | Туре                         | WLAN                                             |                                     |                             |                         |
|                        | SSID                         | lab005                                           |                                     |                             |                         |
|                        | Status                       | F Enabled                                        |                                     |                             |                         |
|                        | Security Policies            | [WPA2][Auth(802.1X]<br>(Modifications done under | )]<br>er security tab will appear a | fter applying the changes.) |                         |
|                        | Radio Policy                 | All                                              |                                     |                             |                         |
|                        | Interface/Interface Group(G) | vlan12                                           |                                     |                             |                         |
|                        | Multicast Vlan Feature       | Enabled                                          |                                     |                             |                         |
|                        | Broadcast SSID               | V Fachlad                                        |                                     |                             |                         |

- Step 3. From the GUI, select->WLANs->WLAN ID 1->Security->AAA Servers to select the configured ISE server.
- Figure 4. RADIUS Server Selection

| <br>cısco            | MONITOR WLANS CONTROLLER                                                                 | WIRELESS <u>S</u> ECURITY M  | Say<br>ANAGEMENT C <u>O</u> MMAI | re Configuration Ping Logo | ut <u>R</u> efresh |
|----------------------|------------------------------------------------------------------------------------------|------------------------------|----------------------------------|----------------------------|--------------------|
| WLANs                | WLANs > Edit 'lab005'                                                                    |                              |                                  | < Back A                   | pply               |
| WLANs WLANs Advanced | General Security QoS A<br>Layer 2 Layer 3 AAA Serv                                       | vers                         |                                  |                            |                    |
|                      | Select AAA servers below to overr<br>Radius Servers<br>Radius Server Overwrite interface | ide use of default servers o | on this WLAN                     | LDAP Servers               |                    |
|                      | Sumi                                                                                     | Authentication Servers       | Accounting Servers               | Server None                |                    |
|                      | Server 1<br>Server 2<br>Server 3                                                         |                              | 3 None                           |                            |                    |
|                      | Local EAP Authentication                                                                 | led                          |                                  | _                          |                    |

Step 4. Under Security Policies, configure L2 Security for WPA+WPA2. Also select the appropriate encryption types under WPA+WPA2 Parameters. Although network access manager supports all of these encryption types, the settings chosen here depend on the client NIC card capabilities.

In this example, WPA2 Encryption AES was used.

**Note:** Enabling WPA encryption permits the flexibility to support older WPA clients, as well as newer WPA2-capable clients.

Step 5. Click Apply

Figure 5. L2 Security

| cisco                | Saye Configuration _ping _ logout _ Betres<br>MonitorLansController wireless _ecurity managementManagementManagement                                                                                                    |
|----------------------|----------------------------------------------------------------------------------------------------|
| WLANs                | WLANs > Edit 'lab005' <back apply<="" td=""></back>                                                                                                    |
| WLANS WLANS Advanced | General     Security     QoS     Advanced       Layer 2     Layer 3     AAA Servers       Layer 2 Security 4     WPA+WPA2     Image: Comparison of the security of the security of the securety of the security of the security of                                                                                                   |
|                      | WPA Policy     Image: Constraint of the second second |

Configure Dynamic Interfaces (VLANS)

In this document, the wireless client will be placed in VLAN 12 after authentication. Note the VLAN ID specified under the Tunnel-Private-Group ID attribute of the RADIUS server must also exist in the WLC.

The end user is specified with the Tunnel-Private-Group ID of 12 VLAN=12) on the RADIUS server. You can see the same dynamic interface (VLAN=12) configured in the WLC.

Step 1. From the controller GUI, click **Controller->Interfaces**.

Step 2. Enter vlan12 for both the Interface Name and 12 the VLAN id.

Figure 6. VLAN Interface Configuration

| ONITOR                               | WLANS                                        | CONTROLLER                                                          | WIRELESS                                                                                                    | SECURITY                                                                                  | MANAGEMENT                                                                                         | COMMANDS                                                                                                    | HELP FEEDBACK                                                                                                    |
|--------------------------------------|----------------------------------------------|---------------------------------------------------------------------|----------------------------------------------------------------------------------------------------|-------------------------------------------------------------------------------------------|----------------------------------------------------------------------------------------------------|----------------------------------------------------------------------------------------------------|----------------------------------------------------------------------------------------------------|
| Interfaces<br>Interface I<br>VLAN Id | > New                                        | vlan12<br>12                                                        |                                                                                                    |                                                                                           |                                                                                                    |                                                                                                    | < Back Apply                                                                                                    |
|                                      | DNITOR<br>terfaces<br>Interface I<br>VLAN Id | DNITOR <u>W</u> LANS<br>terfaces > New<br>Interface Name<br>VLAN Id | ONITOR         WLANS         CONTROLLER           terfaces > New         Interface Name         VIan12           VLAN Id         12 | DNITOR WLANS CONTROLLER WIRELESS<br>terfaces > New<br>Interface Name Vian12<br>VLAN Id 12 | DNITOR WLANS CONTROLLER WIRELESS SECURITY<br>terfaces > New<br>Interface Name Vian12<br>VLAN Id 12 | DNITOR WLANS CONTROLLER WIRELESS SECURITY MANAGEMENT<br>terfaces > New<br>Interface Name Vian12<br>VLAN Id 12 | DNITOR WLANS CONTROLLER WIRELESS SECURITY MANAGEMENT COMMANDS<br>terfaces > New<br>Interface Name Vian12<br>VLAN Id 12 |

Step 3. Click Apply on this window.

Step 4. Enter the IP Address and default Gateway of this Network Access Manager interface.

Figure 7. Enter IP and Gateway address

|                                                                                                    |                                                                                                    |                                                                               |                           |          |            | Save Co   | infiguratio | in Ping Lo | gout   Ketresh |
|----------------------------------------------------------------------------------------------------|----------------------------------------------------------------------------------------------------|-------------------------------------------------------------------------------|---------------------------|----------|------------|-----------|-------------|------------|----------------|
| cisco                                                                                                    | MONITOR WLANS                                                                                                    | CONTROLLER                                                                    | WIRELESS                  | SECURITY | MANAGEMENT | COMMANDS  | HELP        | FEEDBACK   |                |
| Controller<br>General<br>Inventory<br>Interfaces<br>Interface Groups<br>Multicast<br>> Internal DHCP Server<br>> Mobility Management<br>Ports<br>> NTP<br>> CDP<br>> Advanced | General Informat<br>Interface Name<br>MAC Address<br>Configuration<br>Quarantine<br>Quarantine Vian Id<br>Physical Informat<br>Port Number<br>Interface Address<br>VLAN Identifier<br>IP Address<br>Netmask<br>Gateway | ControlL2x vian12<br>e0:5f;b1<br>0<br>ion<br>1<br>:<br>255:255:25<br>10:3:1.1 | 9:63:75:80                |          | MEMAGENENT | Community | HELP        | FEEDBACK   | 2              |
|                                                                                                    | Primary DHCP Sen<br>Secondary DHCP S<br>Access Control Li<br>ACL Name                                                                                                    | ver [1<br>erver [1<br>st                                                      | 92.168.1.1<br>92.168.1.10 |          |            |           |             |            |                |

# Step 5. Click Apply.

Configure WLANs (SSID)

This procedure explains how to configure the WLANs in the WLC.

Step 1. From the controller GUI, select->WLANs->New to create a new WLAN.

# Step 2. Enter the WLAN ID and WLAN SSID information.

In this example, VLAN12 was used for both.

# Figure 8. WLAN Configuration

| 111111                                                    |                                 |       |                    |          |          |            | Save Co  | ntiguratio | on Ping Logout Betresh |
|-----------------------------------------------------------|---------------------------------|-------|--------------------|----------|----------|------------|----------|------------|------------------------|
| cisco                                                     | MONITOR                         | WLANS |                    | WIRELESS | SECURITY | MANAGEMENT | COMMANDS | HELP       | EEEDBACK               |
| WLANs                                                     | WLANs >                         | New   |                    |          |          |            |          | <          | Back Apply             |
| <ul> <li>▼ WLANS<br/>WLANS</li> <li>▶ Advanced</li> </ul> | Type<br>Profile N<br>SSID<br>ID | ame   | VlA1<br>Vlan1<br>4 | 2 2      |          |            |          |            |                        |

# Step 3. Click Apply.

Figure 9. VLAN Information

| cisco    |                              | ler wireless secur                                   | NTY MANAGEMENT           | Saye Configur<br>COMMANDS HEL | ation <u>P</u> ing Logout <u>R</u> efres<br>P <u>F</u> EEDBACK |
|----------|------------------------------|------------------------------------------------------|--------------------------|-------------------------------|----------------------------------------------------------------|
| WLANs    | WLANs > Edit 'vlan12'        |                                                      |                          |                               | < Back Apply                                                   |
| WLANS    | General Security Qo          | 5 Advanced                                           |                          |                               |                                                                |
| Advanced | Profile Name                 | vlan12                                               |                          |                               |                                                                |
|          | Туре                         | WLAN                                                 |                          |                               |                                                                |
|          | SSID                         | vlan12                                               |                          |                               |                                                                |
|          | Status                       | F Enabled                                            |                          |                               |                                                                |
|          | Security Policies            | [WPA2][Auth(802.1X)]<br>(Modifications done under se | curity tab will appear a | fter applying the chang       | jes.)                                                          |
|          | Radio Policy                 | All                                                  |                          |                               |                                                                |
|          | Interface/Interface Group(G) | vlan12                                               |                          |                               |                                                                |
|          | Multicast Vlan Feature       | Enabled                                              |                          |                               |                                                                |
|          |                              |                                                      |                          |                               |                                                                |

Figure 10. VLAN Information

| 111111         | Saye Configuration   Ping   Logout   Berresh                                 |
|----------------|------------------------------------------------------------------------------|
| CISCO          | MONITOR WLANS CONTROLLER WIRELESS SECURITY MANAGEMENT COMMANDS HELP EEEDBACK |
| WLANs          | WLANs > Edit 'vlan12'                                                        |
| VLANS<br>WLANS | General Security QoS Advanced                                                |
| Advanced       | Layer 2 Layer 3 AAA Servers                                                  |
|                | Layer 2 Security £ WPA+WPA2                                                  |
|                | Intering     WPA+WPA2 Parameters                                             |
|                | WPA Policy                                                                   |
|                | WPA2 Policy 🔽                                                                |
|                | WPA2 Encryption R AES T TKIP                                                 |
|                | Auth Key Mgmt 802.1X                                                         |
|                |                                                                              |

Normally, in a wireless LAN controller, each WLAN is mapped to a specific VLAN (SSID) so that a particular user that belongs to that WLAN is put into the specific VLAN mapped. This mapping is normally done under the Interface Name field of the WLAN SSID window.

Step 4. From the GUI, select->WLANS->WLAN ID->and change the interface name from Management to VLAN 12->Apply.

Figure 11. Interface Name

| ululu<br>cisco                     | MONITOR WLANS CONTROLLER                                                                                                    | WIRELESS SECURITY                                                                | MANAGEMENT           | Sa <u>v</u> e Co<br>C <u>O</u> MMANDS | nfiguration Ping<br>HELP EEEDBAC | Logout   <u>R</u> efresh<br>CK |
|------------------------------------|----------------------------------------------------------------------------------------------------|----------------------------------------------------------------------------------|----------------------|---------------------------------------|----------------------------------|--------------------------------|
| WLANs                              | WLANs > Edit 'vlan12'                                                                                                    |                                                                                  |                      |                                       | < Back                           | Apply                          |
| WLANS WLANS WLANS WLANS ▶ Advanced | General         Security         QoS         A           Profile Name         vlan12           Type         WLAN           SSID         vlan12           Status         IV | dvanced                                                                          |                      |                                       |                                  |                                |
|                                    | Security Policies [WPA]<br>(Modifie<br>Radio Policy All<br>Interface/Interface Group(G) [vian13<br>Multicast Vian Peature En<br>Broadcast SSID F En                        | 2][Auth(802.1X)]<br>iations done under security<br>2<br>2<br>2<br>abled<br>abled | y tab will appear af | ter applying the                      | changes.)                        |                                |

Figure 12. RADIUS server configuration for VLAN 12

| սիսիս    |                                                   |                        |                 | Save Con          | figuration   Ping | Logout   Befresh |
|----------|---------------------------------------------------|------------------------|-----------------|-------------------|-------------------|------------------|
| cisco    | MONITOR WLANS CONTROLLER                          | WIRELESS SECURIT       | Y MANAGEMENT    | C <u>o</u> mmands |                   | ж                |
| WLANs    | WLANs > Edit 'vlan12'                             |                        |                 |                   | < Back            | Apply            |
| WLANS    | General Security QoS                              | Advanced               |                 |                   |                   |                  |
| Advanced | Layer 2 Layer 3 AAA S                             | ervers                 |                 |                   |                   |                  |
|          | Radius Servers<br>Radius Server Overwrite interfa | ce                     | rs Accounting S | ervers            | erver None        |                  |
|          |                                                   | Enabled                | F Enabled       | 2                 | None 💌            |                  |
|          | Server 1                                          | IP:192.168.1.20, Port: | 1645 Vone V     | 5                 | erver None 💌      |                  |
|          | Server 3                                          | None                   | V None V        |                   |                   |                  |
|          | Local EAP Authentication                          | Incom                  |                 |                   |                   |                  |
|          | Local EAP Authentication E                        | nabled                 |                 |                   |                   |                  |

In the example provided, the RADIUS server assigns a wireless client to a specific VLAN upon successful authentication. The WLANs need not be mapped to a specific dynamic interface on the WLC. Even though the WLAN to dynamic interface mapping is done on the WLC, the RADIUS server overrides this mapping and assigns the user that comes through that WLAN to the VLAN specified under the user **Tunnel-Group-Private-ID** field in the RADIUS server.

Step 5. Check the Allow AAA Override check box to override the WLC configurations by the RADIUS server.

Step 6. Enable the Allow AAA Override in the controller for each WLAN (SSID) configured.

Step 7. From the GUI, select ->WLANS->WLAN ID->Advanced.

| n |
|---|
|   |

| սիսիս    | Sa <u>v</u> e Configurati                                                       | on   Ping   Logout   Refresh |
|----------|---------------------------------------------------------------------------------|------------------------------|
| CISCO    | MONITOR WLANS CONTROLLER WIRELESS SECURITY MANAGEMENT COMMANDS HELP             | FEEDBACK                     |
| WLANs    | WLANs > Edit 'vlan12'                                                           | Back Apply                   |
| WLANS    | General Security QoS Advanced                                                   |                              |
| Advanced | Allow AAA Override 🔽 Enabled DHCP                                               | Î                            |
|          | Coverage Hole Detection DECP Server Coverride                                   | 1                            |
|          | Enable Session Timeout                                                          | 1                            |
|          | Aironet IE 🛛 🕅 Enabled Management Frame Protection (MFP)                        |                              |
|          | Diagnostic Channel Enabled                                                      |                              |
|          | IPv6 Enable Z                                                                   |                              |
|          | Override Interface ACL None                                                     | _                            |
|          | P2P Blocking Action Disabled 💌 802.11a/n (1 - 255) 1                            | _                            |
|          | Client Exclusion 2 P Enabled 60 802.11b/g/n (1 - 255) 1<br>Timeout Value (secs) |                              |
|          | Maximum Allowed O NAC State None                                                | _                            |
|          | Static IP Tunneling 12 Enabled Load Balancing and Band Select                   |                              |
|          | Off Channel Scanning Defer Client Load Balancing                                |                              |
|          | Scan Defer 0 1 2 3 4 5 6 7 Client Band Select #                                 | -                            |
|          | Priority                                                                        | . <u>.</u>                   |

When AAA Override is enabled, and a client has AAA and controller WLAN authentication parameters that conflict, client authentication is performed by the AAA (RADIUS) server. As part of this authentication, the operating system moves clients to a VLAN returned by the AAA server. This is predefined in the controller interface configuration

Step 8. Select->Save Configuration.

# Configuring the Cisco Identity Services Engine

This section describes how to configure the Cisco Identity Services Engine (ISE), starting with adding the WLC as a network device. Active Directory will be added as en external Identity Source, and an Authentication and Authorization Policy will be created.

Add Networking Devices to ISE

Add WLC controller to ISE and provide a shared secret under Authentication Settings.

- Step 1. Select->Network Resources-Network Devices->Administration->Add.
- Step 2. Enter the name of the WLC

In this example, WLC was used.

Step 3. Enter the IPAddress.

In this example, 192.168.1.5 was used.

Step 4. Click on Authentication Settings and enter the shared secret.

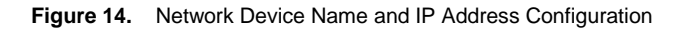

| 🔆 System 🖉 Identity Management | Network Resources 🛃 Web Portal Management                                                                      |
|--------------------------------|----------------------------------------------------------------------------------------------------|
| Network Device Groups          | External RADIUS Servers RADIUS Server Sequences SGA AAA Servers NAC Managers                                   |
| Vetwork Devices                | * Name w/c Description                                                                                         |
| Network Devices                | • IP Address: 192.168.1.5 / 32                                                                                 |
|                                | Model Name   Software Version                                                                                  |
|                                | Network Device Group     Location Al Locations Set. To Default     Device Type Al Device Types Set. To Default |

Figure 15. Authentication Settings

| •               | ٩  |   | Authentication Settings          |               |        |
|-----------------|----|---|----------------------------------|---------------|--------|
| <b>\$</b> -     | @+ |   |                                  |               |        |
| Network Devices | ۲  |   | Enable Authentication Settings   |               |        |
| Default Device  |    |   | Protocol                         | RADIUS        |        |
|                 |    |   | * Shared Secret                  | •••••         | Show   |
|                 |    |   | Enable KeyWrap                   |               |        |
|                 |    | • | * Key Encryption Key             |               | Show   |
|                 |    |   | * Message Authenticator Code Key | 1             | Show   |
|                 |    | - | Key Input Format                 | ASCII O HEXAD | ECIMAL |

Step 5. Click on Submit.

Add Microsoft Active Directory as the External Identity Store

Machine and user credentials will be validated against the AD domain and identified as an external identity store.

- Step 1. Select->Administration->Identity Management->External Identity Sources->Active Directory.
- Step 2. Enter Domain Name.

In this example, cfacres007.com was used.

Step 3. Enter the Identity Store Name.

In this example, the default "AD1" was used.

Figure 16. Active Directory Configuration)

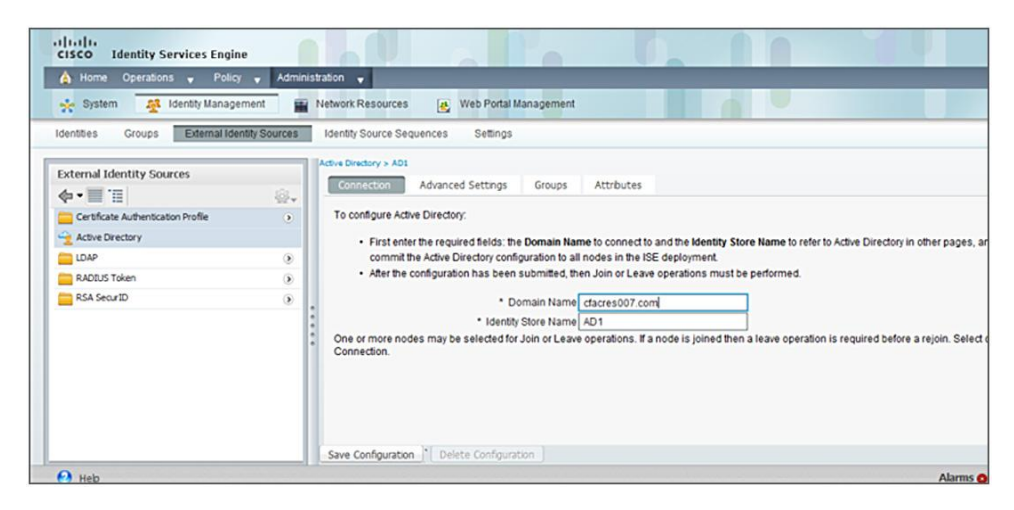

Step 4. Click on Save Configuration.

Step 5. Select the ISE node, ISE, and Join Domain.

Figure 17. Joining the Domain

| CISCO Identity Services Engin  | e 🗸 Adminis      | tration 👻                                                                                                    |                   |                                                |
|--------------------------------|------------------|----------------------------------------------------------------------------------------------------|-------------------|------------------------------------------------|
| 🔆 System 🖉 Identity Manage     | ment 📷           | Network Resources 🛛 🛃 Web Portal                                                                                                    | Management        |                                                |
| Identities Groups External Ide | ntity Sources    | Identity Source Sequences Settings                                                                                                    |                   |                                                |
| External Identity Sources      | 0<br>0<br>0<br>0 | Active Directory > ADI<br>Connectoor Advanced Settings<br>* Ider<br>One or more nodes may be selected<br>Test Connection.<br>♥ Low ♥ Test Connect<br>♥ Ise | Groups Attributes | × ad then a leave operation is required before |

Step 6. Click on OK. You should see a message that the node was joined successfully.

Figure 18. Join Operation Successful

| nt<br>Sources | Network Re<br>Identity St | Join Operation Status<br>The list below shows the sta<br>Status: Successful | itus of the requeste | d operation for each node. |  |
|---------------|---------------------------|-----------------------------------------------------------------------------|----------------------|----------------------------|--|
|               | Active Direct             | ISE Node                                                                    |                      | Status                     |  |
|               | Conne                     | ise                                                                         |                      | Completed.                 |  |
| - 100 v       |                           |                                                                             |                      |                            |  |
| ۲             | One or                    |                                                                             |                      |                            |  |
|               | Test Co                   |                                                                             |                      |                            |  |
| ۲             | 92 30                     |                                                                             |                      |                            |  |
| ۲             | 115                       |                                                                             |                      |                            |  |

You should now see that ISE is successfully connected to the domain in Figure 5.

Figure 19. ISE successfully connected to domain

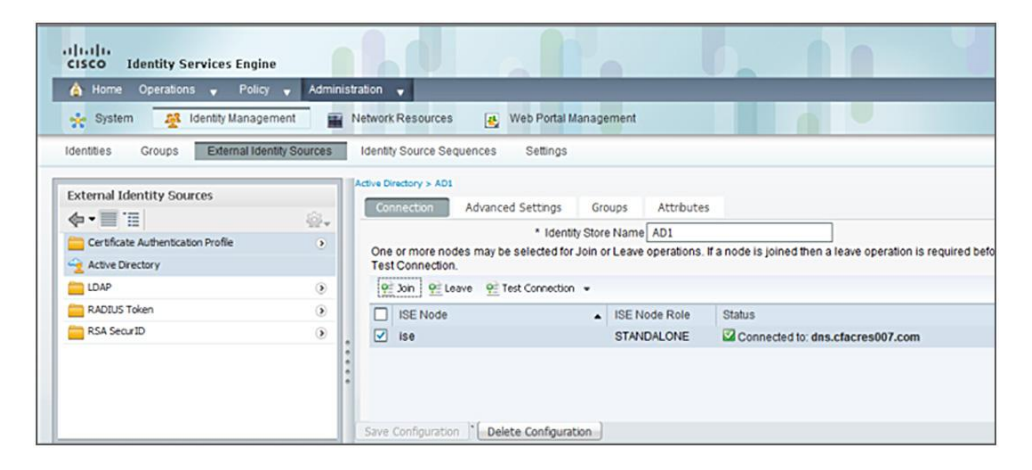

**Configure Active Directory Groups** 

- Step 1. Select->Administrative->Identity Management->External Identity-Sources-Active Directory.
- Step 2. Select->Groups->Add.
- Step 3. Select any active directory groups that you will use for your deployment.
- Note: If you leave the "\*" by default, this will display all the AD groups (up to 100).

Figure 20. Retrieved Groups from Active Directory

| CISCO Identity Services E     A Home Operations     System A Identity U     Identities Groups Ettern | Select Dire<br>This dialo<br>Use * for v<br>Domain<br>Filter:                                                                                                    | ectory Groups<br>g is used to select groups fro<br>wildcard search (i.e. admin*)<br>cfacres007.com                                                                                                    | om the Directory. Click <b>Retrieve Groups</b> to read directory.<br>. Search filter applies to group name and not the fully qualified path                                                                                                    |                                                                                                    |
|----------------------------------------------------------------------------------------------------|----------------------------------------------------------------------------------------------------|----------------------------------------------------------------------------------------------------|----------------------------------------------------------------------------------------------------|----------------------------------------------------------------------------------------------------|
| External Identity Sources                                                                            | <ul> <li>Nam</li> <li>cfacr</li> <li>cfacr</li> <li>cfacr</li> <li>cfacr</li> <li>cfacr</li> <li>cfacr</li> <li>cfacr</li> <li>cfacr</li> <li>cfacr</li> <li>cfacr</li> <li>cfacr</li> <li>cfacr</li> <li>cfacr</li> <li>cfacr</li> <li>cfacr</li> <li>cfacr</li> <li>cfacr</li> </ul> | e<br>te 9007 com/Builtn/Accourt 0<br>e 9007 com/Builtn/Administs<br>e 9007 com/Builtn/Distribute<br>e 9007 com/Builtn/Distribute<br>e 9007 com/Builtn/Incoming<br>e 9007 com/Builtn/Retwork<br>re 9007 com/Builtn/Performa<br>e 9007 com/Builtn/Performa | Deperators Tabris Deperators Tabris Deperators Torest Trust Builders Configuration Operators Ince Log Users Ince Monitor Users Ince Monitor Users | 0roup Type<br>LOCAL<br>LOCAL<br>LOCAL<br>LOCAL<br>LOCAL<br>LOCAL<br>LOCAL<br>LOCAL<br>LOCAL<br>LOCAL |

Step 4. Click OK, and then Save Configuration.

Define Identity Store Source

Identity Source Sequences define the order in which the Cisco ISE will look for the validation of user and machine credentials in the different databases, and will be configured to search in Active Directory.

- Step 1. Select->Administration->Identity Management->Identity Source Sequence->Add.
- Step 2. Enter name of Identity Source.

In this case, CorpUsers was used

Step 3. Under Authentication Search List, select AD1 and click on >. This will show up under Selected.

| ISE - RADIUS Servers - 192.168.1.20                                                             |   | 🗿 • 🖸 • 🖾 👼                                                                                                    | • Page • Safety • Tools • 🕡     |
|-------------------------------------------------------------------------------------------------|---|----------------------------------------------------------------------------------------------------|---------------------------------|
| alfielte<br>CISCO Identity Services Engine                                                      |   |                                                                                                    | ise admin Logout Feedb          |
| 🛕 Home Operations 🗸 Policy 🗸 Administration 🗸                                                   |   | and the second second second second second second second second second second second second second second second | 👓 Task Navigator 👻 👩            |
| 🔆 System 🙀 Identity Management 🕋 Network Resources 👩 Web Portal Management                      |   |                                                                                                    |                                 |
| dentities Groups External Identity Sources Identity Source Sequences Settings                   |   |                                                                                                    |                                 |
| r Identity Source Sequence                                                                      |   |                                                                                                    |                                 |
| *Name CorpUsers                                                                                 | ٦ |                                                                                                    |                                 |
| Certificate Based Authentication                                                                |   |                                                                                                    |                                 |
| Select Certificate Authentication Profile                                                       |   |                                                                                                    |                                 |
| ▼ Authentication Search List                                                                    |   |                                                                                                    |                                 |
| A set of identity sources that will be accessed in sequence until first authentication succeeds |   |                                                                                                    |                                 |
| Available Selected                                                                              |   |                                                                                                    |                                 |
| Internal Endpoints Internal Users AD1                                                           |   |                                                                                                    |                                 |
| 9 нер                                                                                           |   | Alarms 📀                                                                                                    | 807 A 1 0 0   Notifications (0) |

Figure 21. Identity Source Sequence

Step 4. Click on Submit.

# Defining Authentication Policies and Authorization Profiles

#### **Authentication Policies**

Authentication policies define the conditions between the client and ISE node when 802.1X occurs. They define the RADIUS attribute conditions and authentication protocols that are required for successful authentication, as well as for the external or internal database used for validation of machine and user credentials.

The Authentication policy consists of the following elements:

Results: Define authentication protocols

Configure the authentication method between ISE server and client.

In this example, EAP-FAST is defined as the authentication protocol.

**Note:** We could have chosen to use the default authentication protocol. In this document, we have elected to add the EAP-FAST protocol to provide the reader with experience for creating authentication protocols.

Conditions: Set the RADIUS attributes to match on 802.1X-based RADIUS authentication requests.

ISE ships with pre-defined 802.1X conditions that will be used when configuring policies.

In this example, predefined wireless 802.1X condition rule will be used.

**Defining Identity Source Sequence:** Authentication policy will use the identity source to validate the end user and machine credentials.

In this example, CorpUsers will be defined as the identity source.

#### **Defining the Authentication Policies**

In this document, we will define a Wireless Authentication policy, use EAP-FAST for the authentication protocol, and select CorpUsers as the identity source for credential validation.

Adding EAP-FAST as the Authentication Protocol

The following illustrates adding the EAP-FAST protocol.

- Step 1. Select Policy->Authentication->Policy Elements->Results->Authentication->Allowed Protocols->Add.
- Step 2. Enter the name of the allowed protocol.

In this example, EAP-FAST was entered.

- Step 3. Enable Allow Anonymous In-band PAC provisioning.
- Step 4. Enable Allow Authenticated In-band PAC provisioning, then enable the following:
  - Server Returns Access Accept After Authenticated Provisioning
- Step 5. Enable Allow Machine Authentication.

Step 6. Enable Stateless Session Resume.

Figure 22. Adding EAP-FAST Authentication Protocol)

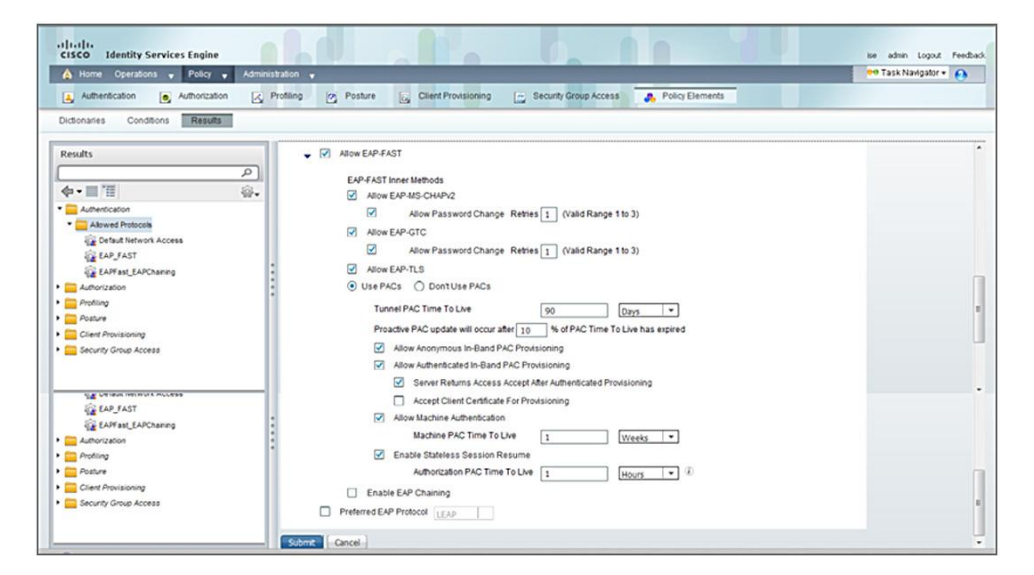

Step 7. Click on Submit

**Define Authentication Policy** 

A wireless authentication policy will be created, EAP-FAST selected as the allowed protocol, and CorpUsers selected as the Identity Store.

Step 1. Select Policy->Authentication->by the gear, select Actions, then insert new row above.

Figure 23. Adding Authentication Policy rule

| 🛕 Home Operations 👻 Policy 🔹             | • Administration •                                                                                                    | 👓 Task Navigator = 🌔 |
|------------------------------------------|----------------------------------------------------------------------------------------------------|----------------------|
| Authentication S Authorizat              | ton 🔀 Profing 🖉 Posture 🙀 Clent Provisioning 😭 Security Group Access 🚓 Polcy Elements                                                                                                    |                      |
| hentication Policy                       |                                                                                                    |                      |
| e the Authentication Policy by selecting | the protocols that ISE should use to communicate with the network devices, and the identity sources that it should use for authentication.                                                                                                    |                      |
| V TVDP ( ) SITTOR (•) KUR-Kased          |                                                                                                    |                      |
|                                          |                                                                                                    |                      |
| MAB                                      | : If Wired_MAB 🔿 allow protocols Allowed Protocol : Default Networ                                                                                                    | 🖗 Actions 🔹          |
| MAB     Dat1X                            | : If     Wired_MAB     islow protocols     Allowed Protocol : Default Network       : If     Wired_802 tX     islow protocols     Allowed Protocol : EMPFact_EAPCICAL                                                                                                    | Actions •            |
|                                          | : #         Wired_MAB         allow protocols         Allowed Protocol : Default Network           : #         Wired_802 IX         allow protocols         Allowed Protocol : DEFault_DEFACE         and ,                                                                                      | Actons •             |
|                                          | : #       Wired_MAB       islow protocols       Adowed Protocol : Default Network         : #       Wired_B02 IX       islow protocols       Adowed Protocol : EAPFait_EAPCink       and •         : allow protocols       Adowed Protocol : Default Network       islow protocols       CopUser | Actions •            |
| MAB     Default Rule (If no match)       | If Weed_MAB                                                                                                    | Actions *            |
|                                          | If Wired_MAB     Jalow protocols Allowed Protocol : Defbut Network     If Wired_S02 tX     Jalow protocols (Allowed Protocol : LEPFat_EAPOCh) and ,     alow protocols (Allowed Protocol : Defbut Network) and use identity source : Corputer                                                    | Actons •             |

Step 2. Replace standard rule 1 name with wireless.

- Step 3. Click on + next to Condition(s)
- Step 4. Select Existing Condition from the library from the drop-down menu, then select ->Compound Condition->Wireless 802.1X
- Step 5. Click on >, click on the + next to Internal Users, then select CorpUsers for the Identity Source

Figure 24. Authentication Policy

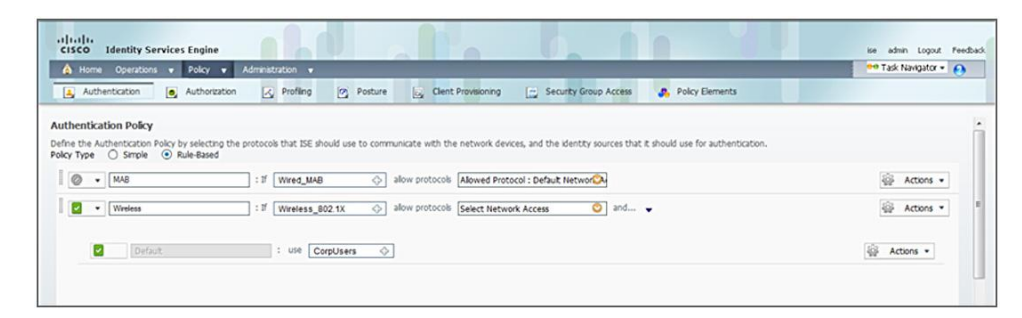

Step 6. Click on Save.

### **Define the Authorization Profiles**

Authorization occurs once the end user has successfully authenticated. Authorization policies provide the rules that must be met before the end user is provided with full or restricted network access as determined by the associated authorization profile.

The authorization profile contains common data such as VLAN information and other RADIUS attributes, and consists of the following elements:

Authorization Profile: Defines full or restricted network access.

In this example, we will define one profile to match the authorization condition for wireless, and provide full network access.

Conditions: Contain the authorization rules that determine the required network permissions or level of access

In this example, the default wireless condition rule will be used.

**Create Authorization Profile** 

In this document, we will define, a Wireless Authorization Policy, based on the default wireless 802.1X condition. Then, we will provide the appropriate level of access as defined by the corresponding authorization profile, WIRELESSACCESS

- Step 1. Select->Policy->Authorization->Policy Elements->Results->Authorization->Authorization Profiles->Add
- Step 2. Enter name of profile.

In this example, WIRELESSACCESS was used

Step 3. Select VLAN, and enter VLAN ID.

In this example, VLAN ID 12 was used

Figure 25. Wireless Authorization Profile

| Authorization                | * Access ACCEPT          |                 |
|------------------------------|--------------------------|-----------------|
| Authorization Profiles       | Type                     |                 |
| Downloadable ACLs            | ▼ Common Tasks           |                 |
| Inline Posture Node Profiles |                          | ~               |
| Profiling                    | DACL Name                |                 |
| Posture                      | Tag ID 1 Ed              | dit Tag ID/Name |
| Client Provisioning          | 12                       |                 |
| County Count Assas           | Vision Demain Developing |                 |

Step 4. Click on Submit.

#### **Defining Authorization Condition Rules and Authorization Policies**

Once the authorization profile has been created, define the authorization policy rule and the condition rule.

Define Authorization Policy

Step 1. Select->Policy->Authorization->, click on the down arrow, and Insert New Rule above.

Figure 26. Adding Authorization Policy Rule

| Home Operations v Policy v                                                          | Administration +                                                                                                    |                                                                                         | 🗝 Task Navigator = 👩                                                                 |
|-------------------------------------------------------------------------------------|----------------------------------------------------------------------------------------------------|-----------------------------------------------------------------------------------------|--------------------------------------------------------------------------------------|
| Authentication 💽 Authorization                                                      | Profing 🔗 Posture 🔍 Clent Provisioning 🔛 Security                                                                                  | Group Access 🤱 Policy Elements                                                          |                                                                                      |
| horization Policy                                                                   |                                                                                                    |                                                                                         |                                                                                      |
| ne the Authorization Policy by configuring n                                        | les based on identity groups and/or other conditions. Drag and drop rules to change the                                            | order.                                                                                  |                                                                                      |
| : Matched Rule Apples                                                               |                                                                                                    |                                                                                         |                                                                                      |
|                                                                                     |                                                                                                    |                                                                                         |                                                                                      |
| ventions (0)                                                                        |                                                                                                    |                                                                                         |                                                                                      |
| exceptions (0)                                                                      |                                                                                                    |                                                                                         |                                                                                      |
| ixceptions (0)                                                                      |                                                                                                    |                                                                                         |                                                                                      |
| ixceptions (0)<br>itandard<br>Status Rule Name                                      | Conditions (dentity groups and other conditions)                                                                                   | Permissions                                                                             |                                                                                      |
| ixceptions (0)<br>itanderd<br>Status Rule Name<br>Personal Asset                    | Conditions (dentity groups and other conditions)<br>EAPChaining_MachineFal_UserPass                                                | Permissions<br>them MachineFal_UserPass                                                 | Insert New Rule Above                                                                |
| ixceptions (0)<br>itandard<br>Status Rule Name<br>Personal Asset<br>Versional Asset | Conditions (dentity groups and other conditions)   EAPCharing_MitchineFaLUserPass   Any Any Any Any Any Any Any Any Any A          | Permissions<br>thim MachineFal_UsePass<br>then FULLACCESS                               | Insert New Rule Above<br>Insert New Rule Below                                       |
| Itandard Status Rule Name Personal Asset Status Autores Personal Asset              | Conditions (dentity groups and other conditions)<br>CAPChaning_MachineFal_UsePass<br>(Any ) and Network Access Explutientication E | Permissions<br>them MachineFall/WerPass<br>2 them FULLACED Queene Hindow                | Insert New Rule Above<br>Insert New Rule Below<br>Duplicate Above                    |
| Interplanes (a)<br>Status Rule Hame<br>Personal Asset<br>Versions<br>No_EAPChaining | Conditions (identity groups and other conditions)   EAPChaning_MachineFal_UserPass                                                 | Permissions<br>then RachierPal_UsePass<br>bten FULACCESS<br>then Ro_EAP_Chaning_UsePass | Insert New Rule Above<br>Insert New Rule Below<br>Ouplicate Below<br>Ouplicate Below |

- Step 2. Replace standard rule 1 name with wireless, click on + next to select condition, and select wireless 802.1X for the condition name.
- Step 3. Click on the '+' sign next to Authz profile, then select ->Standard->Wireless Access.

Figure 27. Authorization Policy for Wireless

| Authorization Policy Define the Authorization Policy by configuring rule [First Matched Rule Apples •] | s based on identity groups and/or other conditions. Drag and drop rules to chang | pe the order.                 |         |
|----------------------------------------------------------------------------------------------------|----------------------------------------------------------------------------------|-------------------------------|---------|
| Exceptions (0)     Standard                                                                            |                                                                                  |                               |         |
| Status Rule Name                                                                                       | Conditions (identity groups and other conditions)                                | Permissions                   | 2       |
| 🖋 🛃 🔹 🛛 Wireless                                                                                       | Any 🔷 Mreless_802.1X                                                             | ♦ thin WrelessAcc.            | Done    |
| Personal Asset                                                                                         | f EAPChaining_MachineFal_UserPass                                                | then MachineFall_UserPass     | Edt   • |
| No_EAPChaining                                                                                         | / NO_EAPChaining                                                                 | then No_EAP_Chaining_UserPass | Edt   • |

Step 4. Click on Save.

# Configuring the AnyConnect Network Access Manager

#### **Network Access Manager Installation and Configuration**

Installing AnyConnect Network Access Manager Step 1. Extract the contents of the **AnyConnect ISO image** to a folder

Run setup

Note: Please note that you will require local admin rights during the installation.

### Step 2. Enable AnyConnect Diagnostics and Reporting Tool.

Step 3. Enable AnyConnect Network Access Manager

#### Figure 28. Installation Selector)

| Authorization Poiky                                       |                                                                                                    |                                                           |                 |
|-----------------------------------------------------------|----------------------------------------------------------------------------------------------------|-----------------------------------------------------------|-----------------|
| efne the Authorization Policy by configuring n            | ies based on identity groups and/or other conditions. Drag and drop rules to chang                            | e the order.                                              |                 |
| st Matched Rule Apples                                    |                                                                                                    |                                                           |                 |
| Exceptions (0)                                            |                                                                                                    |                                                           |                 |
| Standard                                                  |                                                                                                    |                                                           |                 |
|                                                           |                                                                                                    |                                                           |                 |
|                                                           |                                                                                                    |                                                           |                 |
| Status Rule Name                                          | Conditions (identity groups and other conditions)                                                             | Permisions                                                |                 |
| Status Rule Name                                          | Conditions (identity groups and other conditions)                                                             | Permasons     then WirelessAcc                            | Done            |
| Status Rule Name  Status Rule Name  Status Parsonal Asset | Conditions (Identity groups and other conditions)  ( Any  ) (Weekess_802.1X  / EAPDhaning_MachineFal_UserPass | Permissions     WeekessAcc.      then MachineFal_UserPass | Done<br>Edt   • |

**Note:** You will see the message in Figure 28 after a completed install of the AnyConnect Secure Mobility Client. As part of the core install, the AnyConnect Quality Improvement feature is enabled by default. This feature provides Cisco with customer-installed AnyConnect modules, and enabled features. Crash dumps may also be included. This feature can be completely disabled by using the Profile Editor or just for disabling crash dumps. Corporate privacy is maintained by hashing the machine name; however, crash dumps may contain personal information, which is why the EULA license is displayed.

Figure 29. AnyConnect Quality Improvement Feature

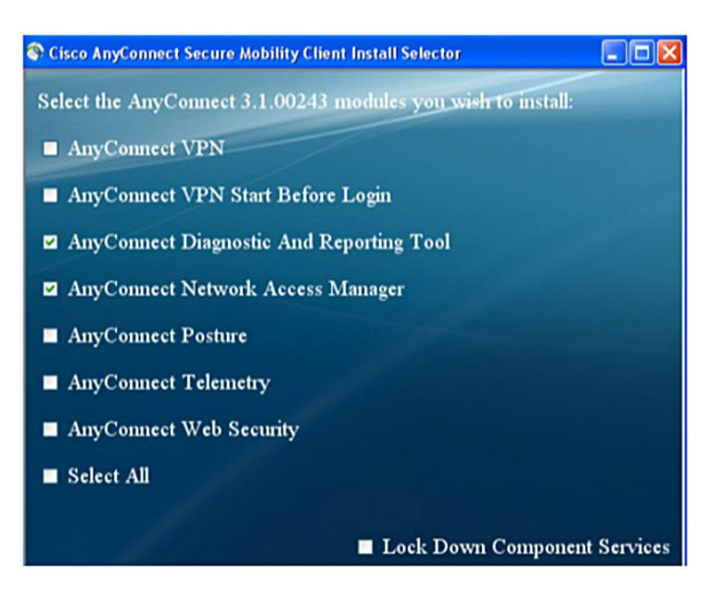

Creating an AnyConnect Network Access Manager Profile with the Profile Editor

The Profile Editor will also be required to configure the AnyConnect Network Access Manager Configuration Profile for EAP-FAST authentication.

**Note:** Please note that the AnyConnect Network Access Manager configuration should be saved as configuration.xml, and saved to the 'NewConfigFiles' directory. Right-click on the AnyConnect GUI in the system tray, then select 'Network Repair'. This will place the configuration.xml file into the AnyConnect Network Access Manager system directory.

Open the profile editor, and access the current system configuration.

Step 1. Select **file open** from the drop-down menu, and open the **configuration.xml** file as shown in Figure 30.

Figure 30.Opening Configuration.xml file)

| 🕈 Cisco Ar | nyConnect Secure Mobility Client 🛛 🛛 🔀                                                                                                    |
|------------|----------------------------------------------------------------------------------------------------|
| (į)        | Some AnyConnect components may be configured to collect device<br>data and/or redirect network traffic to cloud services operated by<br>Cisco Systems.                                                      |
|            | All data collected is protected under the Cisco Online Privacy<br>Statement and the AnyConnect Supplement. For more information<br>on the data collected and these privacy policies, please click<br>below. |
|            | By using this product you agree to allow data to be collected<br>and/or redirected if configured to do so at any time.                                                                                      |
|            | If you do not agree, contact your AnyConnect Solution<br>Administrator or uninstall the product.                                                                                                    |
|            | More Information                                                                                                    |
|            | ✓ I have read and understand this message.                                                                                                    |

- Step 2. Keep the defaults, and select->Networks.
- Step 3. Define your networks.

```
In this example, Corporate was defined for the administrative network profile, as illustrated in Fig 31.
```

- Step 4. Enable WiFi network, then enter SSID value.
  - In this example, lab005 was used.
- Step 5. Enable the following:
  - Hidden Network
  - · Corporate Network

Figure 31. Wireless Network Profile Description

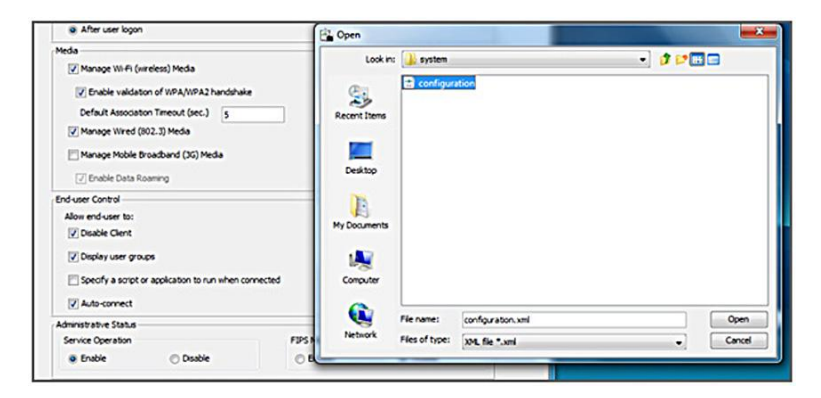

#### Step 6. Select ->Next.

#### Step 7. Select->Authenticating Network.

Authenticating Network settings contain the 802.1X settings that contain MACSec configuration settings, and also 802.1X network connectivity settings

Step 8. Under Association Mode, from the drop-down menu, select encryption to match your WLC configuration.

In this example, WPA2 enterprise (AES) was selected

Figure 32. Network Security Level

| Network Groups | Name:                                                                                    | Corporate                                                           | Security |  |  |
|----------------|------------------------------------------------------------------------------------------|---------------------------------------------------------------------|----------|--|--|
|                | Group Membership                                                                         |                                                                     |          |  |  |
|                | In group:                                                                                | (auto-generated)                                                    |          |  |  |
|                | <ul> <li>In all groups (Global)</li> </ul>                                               |                                                                     |          |  |  |
|                | Choose Your Network Media                                                                |                                                                     |          |  |  |
|                | Wired (802.3) Network                                                                    |                                                                     |          |  |  |
|                | Select a wired network if the                                                            | he endstations will be connecting to the network with a traditional |          |  |  |
|                | ethernet cable.                                                                          |                                                                     |          |  |  |
|                | WI-Fi (wireless) Network                                                                 |                                                                     |          |  |  |
|                | Select a WFi network if the endstations will be connecting to the network via a wireless |                                                                     |          |  |  |
|                | radio connection to an Access Point.                                                     |                                                                     |          |  |  |
|                | SSID (max 32 chars):                                                                     | Labcos                                                              |          |  |  |
|                |                                                                                          | Hidden Network     Corporate Network                                |          |  |  |
|                | Association Timeout (sec)                                                                | 5                                                                   |          |  |  |
|                | Common Settings                                                                          |                                                                     |          |  |  |
|                |                                                                                          |                                                                     |          |  |  |
|                | Script or application on each user                                                       | 's machine to run when connected.                                   |          |  |  |
|                |                                                                                          | Browse Local Machine                                                |          |  |  |
|                | Connection Times & (ear.)                                                                | *                                                                   |          |  |  |
|                | connection (meour (sec.)                                                                 | •                                                                   |          |  |  |

Step 9. Select ->Next.

Step 10. Select Machine and User Connection.

Note: Machine and User Connection determines the network connection types

Figure 33. Network Connection Type

| Networks | Security Level                                                                                                  |                                                                                           |                                                                                                    |                                                              | Media Type    |
|----------|----------------------------------------------------------------------------------------------------|-------------------------------------------------------------------------------------------|----------------------------------------------------------------------------------------------------|--------------------------------------------------------------|---------------|
|          | Open Network                                                                                                    | k                                                                                         |                                                                                                    |                                                              | Security Leve |
|          | Open network<br>secure type o<br>Shared Key N<br>Shared Key N<br>access points.                                 | s have no security,<br>f network.<br>etwork<br>etworks use a share<br>. This is a medum s | and are open to anybody wind the second second | thin range. This is the least<br>en end stations and network | Connection Ty |
|          | Authenticating Network                                                                                          |                                                                                           |                                                                                                    |                                                              |               |
|          | Authenticating networks provide the hightest level of security and are perfect for                              |                                                                                           |                                                                                                    |                                                              |               |
|          | enterprise level networks. Authentication networks require radius servers, and other<br>network infrastructure. |                                                                                           |                                                                                                    |                                                              |               |
|          | -802. 1X Settings                                                                                               | 30                                                                                        | startPeriod (sec.)                                                                                                    | 30                                                           |               |
|          | heldPeriod (sec.)                                                                                               | 60                                                                                        | maxStart                                                                                                    | 3                                                            |               |

Step 11. Select->Next.

Step 12. Select EAP-FAST as the EAP method, then uncheck Validate Server Identity.

Note: EAP-FAST will be the method of Authentication, and EAP-MSCHAPv2 will be the inner method.

In this example, root certificate and ISE identity certificate are not installed, which is why Validate Server Identity is unchecked.

Step 13. Leave the defaults.

#### Figure 34. EAP-FAST Selection

| Client Policy<br>Client Policy<br>Authentication Policy<br>Networks | Networks<br>Profile:ility Client\Network Access Manager\system\configuration.xml            |               |
|---------------------------------------------------------------------|---------------------------------------------------------------------------------------------|---------------|
|                                                                     | Network Connection Type                                                                     | Media Type    |
|                                                                     | Machine Connection                                                                          | Security Leve |
|                                                                     | This should be used if the and station should be aste the actual before the user lass is    | Connection Ty |
|                                                                     | This should be used if the end station should log onto the network before the user logs in. | Machine Aut   |
|                                                                     | This is typically used for connecting to domains, to get GPO's and other updates from the   | Credentials   |
|                                                                     | network before the user has access.                                                         | User Auth     |
|                                                                     | O User Connection                                                                           | Credentials   |
|                                                                     | The user connection should be used when a machine connection is not necessary. A user       |               |
|                                                                     | connection will make the network available after the user has logged on.                    |               |
|                                                                     | Machine and User Connection                                                                 |               |
|                                                                     | This type of connection will be made automatically when the machine boots. It will then be  |               |
|                                                                     | brought down, and back up again with different credentials when the user logs in.           |               |

- Step 14. Select->Next.
- Step 15. Leave PAC files set for empty, as shown in Figure 22, then select Next.

Note: PAC file will be provisioned from ISE

Figure 35. PAC Files

| twork Access Manager<br>Client Policy<br>Authentication Policy | Networks<br>Profile:ility Client\Network Access Manager\system\     | configuration.xml |
|----------------------------------------------------------------|---------------------------------------------------------------------|-------------------|
| Networks                                                       | EAP Methods                                                         | Media Type        |
|                                                                | O EAP-TLS O PEAP                                                    | Security Lev      |
|                                                                |                                                                     | Connection Ty     |
|                                                                | C EAP-TTLS O EAP-FAST                                               | Machine Au        |
|                                                                | C LEAP                                                              | PAC Files         |
|                                                                |                                                                     | Credentials       |
|                                                                | FAD.FAST Settions                                                   | Credentals        |
|                                                                | (III) foldet from The th                                            |                   |
|                                                                | Valdate Server Identity                                             |                   |
|                                                                | Inner Methods based on Credentials Source                           |                   |
|                                                                | Authenticate using a Password                                       |                   |
|                                                                | V EAP-MSCHAPv2 V EAP-GTC                                            |                   |
|                                                                | If using PACs, allow unauthenticated PAC provisioning               |                   |
|                                                                | Authenticate using a Certificate                                    |                   |
|                                                                | O When requested send the dient certificate in the dear             |                   |
|                                                                | <ul> <li>Only send client certificates inside the tunnel</li> </ul> |                   |
|                                                                | Send client certificate using EAP-TLS in the tunnel                 |                   |
|                                                                | Use PACs                                                            |                   |

Step 16. Leave defaults for machine identity, then select ->next.

**Note:** Machine identity credentials will be sent to the ISE server for validation.

Figure 36. Machine Identity Credentials

| File Help                                                                        |                                                                               |                                                                                                    |
|----------------------------------------------------------------------------------|-------------------------------------------------------------------------------|----------------------------------------------------------------------------------------------------|
| He Hep<br>Network Access Manager<br>Clent Polcy<br>Automotason Polcy<br>Networks | Networks Profile:ility Client\Network Access Manager\system\configuration.xml |                                                                                                    |
|                                                                                  | PAC fies Add Password protected Remove                                        | Media Type<br>Security Leve<br>Connection Ty<br>Machine Aut<br>PAC Files<br>Credentals<br>User Auth<br>Credentals |

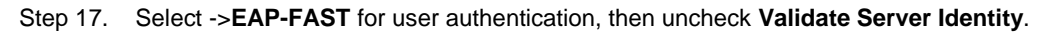

Step 18. Leave the defaults.

Figure 37. EAP-FAST for user authentication

| Network Access Manager | Networks<br>Profile:ility Client\Network | Access Manager\system\configur | ation.xml     |
|------------------------|------------------------------------------|--------------------------------|---------------|
|                        | Machine Identity                         |                                | Media Type    |
| Network Groups         | Unprotected Identity Pattern:            | host/anonymous                 | Security Leve |
|                        | Protected Identity Pattern:              |                                | Connection Ty |
|                        |                                          | host/[username]                | Machine Aut   |
|                        |                                          |                                | PAC Files     |
|                        | Machina Cradestials                      |                                | Credentais    |
|                        | Produce dicuctions                       |                                | User Auth     |
|                        | Use Machine Credentials                  |                                | Credentials   |
|                        | Clike Static Credentials                 |                                |               |
|                        | O dat state d contais                    |                                |               |
|                        | Password:                                |                                |               |
|                        |                                          |                                |               |
|                        |                                          |                                |               |

Step 19. Select -> Next.

Step 20. Leave PAC files empty, then select ->Next.

| Figure 38. | PAC Files |
|------------|-----------|
|------------|-----------|

| File Help    |                                                                           |               |
|--------------|---------------------------------------------------------------------------|---------------|
| Clent Policy | Networks Profile:ility Client\Network Access Manager\system\configuration | on.xml        |
|              | EAP Methods                                                               | Media Type    |
|              | O EAP-TLS O PEAP                                                          | Security Leve |
|              |                                                                           | Connection Ty |
|              | C EAP-TTLS O EAP-FAST                                                     | Machine Aut   |
|              | O LEAD                                                                    | PAC Files     |
|              | 0.004                                                                     | Credentials   |
|              | Extend user connection beyond log off                                     | User Auth     |
|              | EAD EAST Settore                                                          | PAC Files     |
|              | CAPTASI Settings                                                          | Credentials   |
|              | Validate Server Identity                                                  |               |
|              | Enable Fast Reconnect                                                     |               |
|              | Disable when using a Smart Card                                           |               |
|              | Inner Methods based on Credentials Source                                 | _             |
|              | Authenticate using a Password                                             |               |
|              | EAP-MSCHAPV2                                                              |               |
|              | If using PACs, allow unauthenticated PAC provisioning                     |               |

Step 21. Leave the defaults for user credentials.

Note: User credentials will be sent to the ISE server for validation

| ls |
|----|
|    |

| Clent Policy<br>Authentication Policy<br>Authentication Policy | Networks<br>Profile:ility Client\Network Access Manager\system\configuration.xml |              |
|----------------------------------------------------------------|----------------------------------------------------------------------------------|--------------|
|                                                                | DAC flag                                                                         | Media Type   |
| Network Groups                                                 | FAC IICS                                                                         | Security Lev |
|                                                                |                                                                                  | Connection T |
|                                                                |                                                                                  | Machine Au   |
|                                                                |                                                                                  | PAC Files    |
|                                                                |                                                                                  | Credential   |
|                                                                |                                                                                  | User Auth    |
|                                                                |                                                                                  | PAC Fier     |
|                                                                | Add Password protected Remove                                                    | Credentials  |

# Step 22. Select->Done.

Figure 40. Completed Profile

| Networks | User Identity                                    | Media Type  |               |
|----------|--------------------------------------------------|-------------|---------------|
|          | Unprotected Identity Pattern:                    | anonymous   | Security Leve |
|          |                                                  |             | Connection Ty |
|          | Protected Identity Pattern:                      | [username]  | Machine Aut   |
|          |                                                  |             | PAC Files     |
|          | User Credentials                                 | Credentials |               |
|          |                                                  | User Auth   |               |
|          | <ul> <li>Use single sign On Credentia</li> </ul> | PAC Files   |               |
|          | Prompt for Credentials                           | Credentials |               |
|          | C Remember Forever                               |             |               |
|          | (ii) Remember while Use                          |             |               |
|          | O Never Remember                                 |             |               |
|          | O Use Static Credentials                         |             |               |
|          | Password:                                        |             |               |
|          |                                                  |             |               |
|          | 1                                                |             |               |
|          |                                                  |             |               |
|          |                                                  |             |               |
|          |                                                  |             |               |
|          |                                                  |             |               |
|          |                                                  |             |               |

Step 23. Click file and save as configuration.xml.

Figure 41. Saving configuration.xml

| ient Policy Profile: | Networks<br>Profile:ility Client\Network Access Manager\system\configuration.xml |                  |        |  |  |  |
|----------------------|----------------------------------------------------------------------------------|------------------|--------|--|--|--|
| etworks Network      |                                                                                  |                  |        |  |  |  |
| Name                 | Media Type                                                                       | Group*           |        |  |  |  |
| wired                | Wred                                                                             | Global           |        |  |  |  |
| Corporate            | Wreless                                                                          | (auto-generated) | Add    |  |  |  |
|                      |                                                                                  |                  | Edt    |  |  |  |
|                      |                                                                                  |                  |        |  |  |  |
|                      |                                                                                  |                  | Delete |  |  |  |
|                      |                                                                                  |                  |        |  |  |  |
|                      |                                                                                  |                  |        |  |  |  |
|                      |                                                                                  |                  |        |  |  |  |
|                      |                                                                                  |                  |        |  |  |  |
|                      |                                                                                  |                  |        |  |  |  |
|                      |                                                                                  |                  |        |  |  |  |
|                      |                                                                                  |                  |        |  |  |  |
| * A petwork          | in group 'Clobal' is a member of allor                                           |                  |        |  |  |  |
| Alleuron             | ingroup dooa is a mender of avg                                                  | 0000.            |        |  |  |  |

Step 24. Run network repair, then right-click on AC GUI, and click on Network Repair.

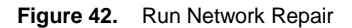

| Network Access Manager<br>Clent Polcy<br>Ag Authentication Policy<br>Network Groups | Networks<br>Profile:ien                 | tNetwork Access Mar                 | ager/newConfigFiles/co | nfiguration.xml |      |                                                                                                    |
|-------------------------------------------------------------------------------------|-----------------------------------------|-------------------------------------|------------------------|-----------------|------|----------------------------------------------------------------------------------------------------|
|                                                                                     | Network                                 |                                     |                        |                 |      |                                                                                                    |
|                                                                                     | Name                                    | Media Type                          | Group*                 |                 |      |                                                                                                    |
|                                                                                     | wired                                   | Wred                                | Global                 |                 |      |                                                                                                    |
|                                                                                     | Corporate                               | Wreless                             | (auto-generated)       | Add             |      |                                                                                                    |
|                                                                                     |                                         |                                     |                        | Edt             |      |                                                                                                    |
|                                                                                     |                                         |                                     |                        |                 |      |                                                                                                    |
|                                                                                     |                                         |                                     |                        | Delete          |      |                                                                                                    |
|                                                                                     |                                         |                                     |                        |                 |      |                                                                                                    |
|                                                                                     |                                         |                                     |                        |                 |      |                                                                                                    |
|                                                                                     |                                         |                                     |                        |                 |      |                                                                                                    |
|                                                                                     |                                         |                                     |                        |                 |      |                                                                                                    |
|                                                                                     |                                         |                                     |                        |                 |      |                                                                                                    |
|                                                                                     |                                         |                                     |                        |                 |      |                                                                                                    |
|                                                                                     | -                                       |                                     |                        |                 |      |                                                                                                    |
|                                                                                     | * A network in gr                       | roup 'Global' is a member of all gr | oups.                  |                 |      | -                                                                                                    |
|                                                                                     | 100000000000000000000000000000000000000 |                                     |                        |                 |      | Open AnyConnect                                                                                                    |
|                                                                                     |                                         |                                     |                        |                 |      | <ul> <li>Enable Status Popup</li> </ul>                                                                                                    |
|                                                                                     |                                         |                                     |                        |                 |      |                                                                                                    |
|                                                                                     |                                         |                                     |                        |                 |      | VPN Connect                                                                                                    |
|                                                                                     |                                         |                                     |                        |                 |      | VPN Connect<br>Network Group                                                                                                    |
|                                                                                     |                                         |                                     |                        |                 |      | VPN Connect<br>Network Group<br>Network Repair                                                                                                    |
|                                                                                     |                                         |                                     |                        |                 |      | VPN Connect<br>Network Group<br>Network Repair<br>Disable Wireless                                                                                                    |
|                                                                                     |                                         |                                     |                        |                 |      | VPN Connect<br>Network Group<br>Network Repair<br>Disable Wireless                                                                                                    |
|                                                                                     |                                         |                                     |                        |                 | leno | VPN Connect<br>Network Group<br>Network Repair<br>Disable Wireless<br>About                                                                                                    |
|                                                                                     |                                         |                                     |                        |                 | leno | VPN Connect<br>Network Group<br>Network Repair<br>Sale Wireless<br>About<br>6)                                                                                                    |
|                                                                                     |                                         |                                     |                        |                 | leno | VPN Connect<br>Network Group<br>Disable Wireless<br>About<br>0 Disable Wireless<br>About<br>0 Disable Wireless                                                                                                    |
|                                                                                     |                                         |                                     |                        |                 | leno | VPN Connect<br>Network Group<br>O C Network Group<br>Disable Writes<br>About<br>O C 2 C 2<br>About                                                                                                    |
|                                                                                     |                                         |                                     |                        |                 | lene | VPN Connect<br>Network Group<br>Disable Werkers<br>Babert<br>Disable Werkers<br>About<br>Disable Werkers<br>About<br>Disable Werkers<br>A |
|                                                                                     | 4                                       |                                     |                        |                 | leno | VPN Connect<br>Network Group<br>Disable Wreters<br>About<br>0 C 2 2 2<br>About<br>0 C 2 2 2<br>Customize-                                                                                                    |

# **Testing Procedure**

• Click on the AC GUI, and then connect to Corporate.

Figure 43. Connect to Corporate

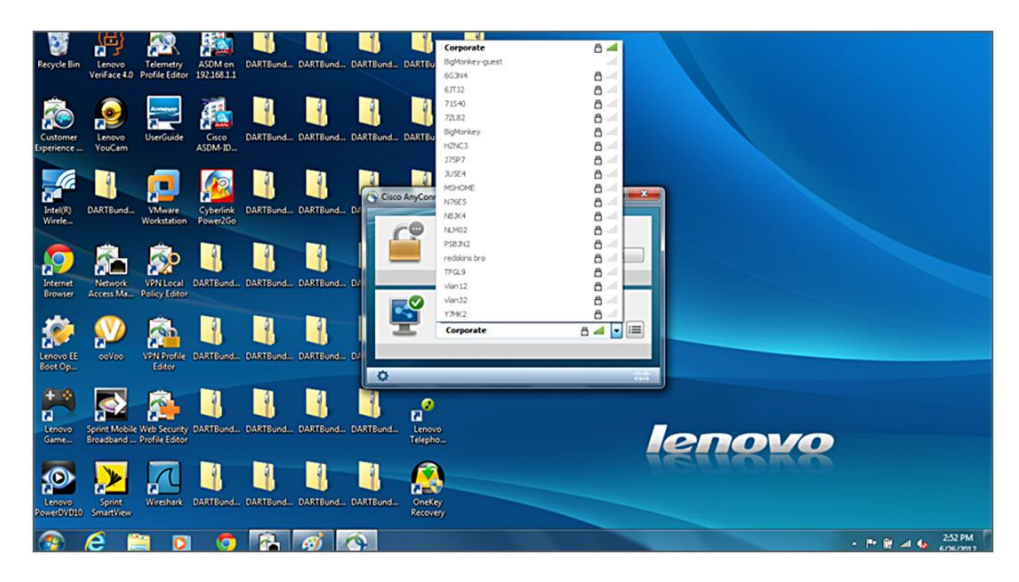

• Click on any other non-corporate APs. You should see the following error message:

Figure 44. Non-Corporate Connection

| isco Anyl | Connect                                                                                                    |
|-----------|----------------------------------------------------------------------------------------------------|
| 4         | Your system administrator does not allow connecting to non-corporate<br>networks when corporate networks are in range. |
|           | ОК                                                                                                    |

• View the **ISE Authentication Live Logs**. You will see separate transactions for successful machine and user credentials.

Figure 45. Live Authentication Logs

| A Home Operations         | • Po   | icy v    | Administration    | ,              |                        |                     |                                         | 🕶 Task Navigator 🔹 👩    |
|---------------------------|--------|----------|-------------------|----------------|------------------------|---------------------|-----------------------------------------|-------------------------|
| Authentications           | ità Er | dpoint P | rotection Service | 💆 Alarms       | 👖 Reports 💊            | Troubleshoot        |                                         |                         |
| Live Authentications      |        |          |                   |                |                        |                     |                                         |                         |
| 🙀 Add or Remove Columns 🕶 | 😵 Ref  | tesh     |                   |                |                        | Refresh             | Every 1 minute   Show Latest 20 records | within Last 5 minutes * |
| îme                       | Status | Details  | Identity          | Network Device | Authorization Profiles | Event Falure Reason | Session ID                              | ]                       |
| Jun 26,12 03:09:41.169 PM |        | ò        | Jeppich           | wic            | WirelessAccess         | Authentication      | 0501a8c000000096fe0e94f                 |                         |
| Jun 26,12 03:09:40.759 PM |        | 0        | jeppich           | wic            | WrelessAccess          | Authentication      | 0501a8c0000000845e0e94f                 |                         |
| Jun 26,12 03:08:58.736 PM |        | ò        | host/labstation   | wic            | WirelessAccess         | Authentication      | 0501a8c0000000845e0e94f                 |                         |
| Jun 26,12 03:08:57.824 PM |        | .0       | host/labstation   | wic            | WirelessAccess         | Authentication      | 0501a8c000000076cdfe94f                 |                         |
| Jun 26,12 03:05:21.751 PM |        | ò        | jeppich           | wic            | PermitAccess           | Authentication      | 0501a8c000000076cdfe94f                 |                         |
| Jun 26,12 03:05:21.293 PM |        | ò        | jeppich           | wic            | PermitAccess           | Authentication      | 0501a8c0000000650dfe94f                 |                         |
| Jun 26,12 03:04:54.068 PM |        | à        | host/labstation   | wic            | PermitAccess           | Authentication      | 0501a8c0000000650dfe94f                 |                         |
| him 26 12 02-04-52 650 PM |        | 12       | hast/hhstation    | wir            | PermitAccess           | Authentication      | 0501a8c00000005f64ce94f                 |                         |

# **Appendices**

Configuring the Switch for Multiple VLANs

In order to allow multiple VLANs through the switch, the following commands were configured on the switch port connecting to the controller:

interface GigabitEthernet1/0/6

description Trunk Port to WLC

switchport trunk encapsulation dot1q

switchport mode trunk

#### Interface VLAN Configuration is listed below:

Interface VLAN12

Description of AP VLAN

ip address 10.3.1.2 255.255.255.0

#### **Gigabit Switch Port Configuration is listed below:**

Interface Gigabit Ethernet 1/0/10

#### Description of access port connection to Cisco AP

switchport access vlan 12

switchport mode access

Configure the WLC for Basic Operation and Register the Lightweight APs to the Controller Use the startup configuration wizard on the command-line interface (CLI) to configure the WLC for basic operation. Alternatively, you can also use the GUI to configure the CLI. This document explains the configuration on the WLC with the startup configuration wizard on the CLI.

After the WLC boots the first time, it enters into the startup configuration wizard. Use the configuration wizard to configure basic settings. You can access the wizard using the CLI or the GUI. The output shows an example of the startup configuration on the GUI:

Welcome to the Cisco Wizard Configuration Tool

Use the '-' character to backup

System Name: Cisco\_63:75:80

Enter Administrative User Name (24 characters max): jeppich

Enter Administrative Password (24 characters max): \*\*\*\*\*\*\*

Management Interface IP Address: 192.168.1.5

Management Interface Netmask: 255.255.255.0

Management Interface Default Router: 192.168.1.1

Management Interface VLAN Identifier (0=tagged):

Management Interface DHCP Server IP Address: 192.168.1.1

AP Manager Interface IP Address: 192.168.1.6

AP Manager is on Management subnet, using same values

AP Manager Interface DHCP Server 192.168.1.1

Virtual Gateway IP Address: 1.1.1.1

Mobility/RF Group Name: lab005

Network Name (SSID): lab005

Allow Static IP Addresses [YES][no] yes

Configure a Radius Server now [YES][no] yes

Enter Country Code (enter 'help' for a list of countries) (US):

Enable 802.11b Network [YES][no] yes

Enable 802.11a Network [YES][no] yes

Enable 802.11g Network [YES][no] yes

Enable Auto-Rf [YES][no] yes

Configuration saved!

Resetting system with new configuration

These parameters set up the WLC for basic operation. In this example configuration the WLC uses 192.168.1.5 as the management interface IP address and 192.168.1.6 as the AP-manager interface IP address.

Before any other features can be configured on the WLC, the Lightweight APs have to register with the WLC. This document assumes that the Lightweight AP is registered to the WLC.

Refer to the "Register the Lightweight AP to the WLC section of WLAN Controller Failover for Lightweight Access Points Configuration Example" for information on how the Lightweight APs register with the WLC. For reference with this configuration example, the AP 1130 is deployed on the same subnet.

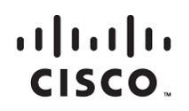

Americas Headquarters Cisco Systems, Inc. San Jose, CA Asia Pacific Headquarters Cisco Systems (USA) Pte. Ltd. Singapore Europe Headquarters Cisco Systems International BV Amsterdam, The Netherlands

Cisco has more than 200 offices worldwide. Addresses, phone numbers, and fax numbers are listed on the Cisco Website at www.cisco.com/go/offices.

Cisco and the Cisco logo are trademarks or registered trademarks of Cisco and/or its affiliates in the U.S. and other countries. To view a list of Cisco trademarks, go to this URL: www.cisco.com/go/trademarks. Third party trademarks mentioned are the property of their respective owners. The use of the word partner does not imply a partnership relationship between Cisco and any other company. (1110R)

Printed in USA